#### Price Discrepancy invoices – Approve SBWP - School Business Workplace

This guidance shows Approvers how to approve invoices relating to Purchase Orders, which have been blocked for payment due to a price discrepancy ie the invoice amount is higher than the original purchase order approved amount.

### Contents

| Introduction                              | 1  |
|-------------------------------------------|----|
| Section 1 - Viewing the Price Discrepancy | 2  |
| Section – 2 Paying the Invoice "As-Is"    | 7  |
| Section - 3 Credit Notes                  | 10 |

## Introduction

How the invoice payment process works:

- Purchase Order invoices are scanned into SAP by the Accounts Payable team at County Hall and automatically matched to their purchase order. The following checks are made:
  - Do the quantities ordered and receipted in SAP, match the quantities on the invoice? The checks are made line by line for each individual line item.
  - Do the prices on the purchase order match the prices charged on the invoice?
- If the invoice prices are greater than the original purchase order prices, ie a price discrepancy, the invoice is automatically blocked for payment.
- The Primary approver in your school will receive notification in their SAP Business Workplace Inbox.

# Section 1 - Viewing the Price Discrepancy

- Log onto SAP Fiori
- Click on the SBWP (School Business Workplace) App

| My Inbox School Approv                        | er Transactions School R                  | eporting Transactions            |                              |
|-----------------------------------------------|-------------------------------------------|----------------------------------|------------------------------|
| /PTG-<br>WFI/M_LIX_REL<br>Release LIV Blocked | FB00<br>Accounting Editing O              | FBV0<br>Post Parked Document     | ME23N<br>Display Purchase Or |
| ZRHR_ESTINV<br>Establishment Invent           | ZSCHOOLBUD-<br>GET_LOAD<br>Load FI Budget | Z_PA70_SCH<br>Unlock Employee Va | SBWP<br>Business Workplace   |

On this screen click on Inbox.

| < SAP Business Workplace of Jade Allen                          |  |
|-----------------------------------------------------------------|--|
| Menu V New message Find folder Find document Distribution lists |  |
| 🗸 🐣 Workplace: Jade Allen                                       |  |
| > 🛓 Inbox                                                       |  |
| > 📇 Outbox                                                      |  |
| > 🚊 Resubmission                                                |  |
| > CA Private folders                                            |  |
| > 🔮 Shared folders                                              |  |
| > 🛓 Subscribed Folders                                          |  |
| 💼 Trash                                                         |  |
| 🗓 Shared trash                                                  |  |
|                                                                 |  |

Budget Manager Support Price Discrepancy invoices – Approve - SBWP

• Double click on **Workflow** to expand the line entries displayed.

| < SAP Business Workplace of Jade                                                                                                    | Allen                                                                                                    |                                                                    |                                                          |
|----------------------------------------------------------------------------------------------------|----------------------------------------------------------------------------------------------------|--------------------------------------------------------------------|----------------------------------------------------------|
| Menu $\lor$ (New message) (Find folder) (Find docu                                                                                     | ment Distribution lists                                                                                                    |                                                                    |                                                          |
| ✓ ♣ Workplace: Jade Allen                                                                                                    | Inbox                                                                                                    |                                                                    |                                                          |
| V 📩 Inbox                                                                                                    | ♡ © []∨ @ @ ♥ ∨ ₹                                                                                                    | $\nabla   \vee Q$                                                  |                                                          |
| Documents 0                                                                                                    | Title                                                                                                    | Date rece                                                          | Time r 📩                                                 |
|                                                                                                    |                                                                                                    |                                                                    |                                                          |
| > 🕞 Workflow 42                                                                                                    | Process Dashboard for Invoice- 5156152740                                                                                                    | 12.05.2025                                                         | 11:22:25                                                 |
| <ul> <li>Workflow 42</li> <li>Overdue entries 0</li> </ul>                                                                             | Process Dashboard for Invoice- 5156152740<br>Process Dashboard for Invoice- 5156152740                                                                                                    | 12.05.2025<br>12.05.2025                                           | 11:22:25<br>11:22:25                                     |
| <ul> <li>Workflow 42</li> <li>Overdue entries 0</li> <li>Deadline Messages 0</li> </ul>                                                | Process Dashboard for Invoice- 5156152740<br>Process Dashboard for Invoice- 5156152740<br>Process Dashboard for Invoice- 5156152740                                                                                           | 12.05.2025<br>12.05.2025<br>12.05.2025                             | 11:22:25<br>11:22:25<br>11:22:24                         |
| <ul> <li>Workflow 42</li> <li>Overdue entries 0</li> <li>Deadline Messages 0</li> <li>Entries with Errors 0</li> </ul>                 | Process Dashboard for Invoice- 5156152740<br>Process Dashboard for Invoice- 5156152740<br>Process Dashboard for Invoice- 5156152740<br>Process Dashboard for Invoice- 5156152739                                              | 12.05.2025<br>12.05.2025<br>12.05.2025<br>12.05.2025               | 11:22:25<br>11:22:25<br>11:22:24<br>11:20:25             |
| <ul> <li>Workflow 42</li> <li>Overdue entries 0</li> <li>Deadline Messages 0</li> <li>Entries with Errors 0</li> <li>Cutbox</li> </ul> | Process Dashboard for Invoice- 5156152740<br>Process Dashboard for Invoice- 5156152740<br>Process Dashboard for Invoice- 5156152740<br>Process Dashboard for Invoice- 5156152739<br>Process Dashboard for Invoice- 5156152739 | 12.05.2025<br>12.05.2025<br>12.05.2025<br>12.05.2025<br>12.05.2025 | 11:22:25<br>11:22:25<br>11:22:24<br>11:20:25<br>11:20:25 |

- Price discrepancy invoices show with the title "**Process Dashboard for Invoice 5xxxx**" and there is one message for each line with a discrepancy. (So it may be that your Workflow shows several lines if they have price discrepancies).
- The Creation Date field shows the date/time the price discrepancy message was created in SAP.
- The Status field indicates if the item has been opened (a dark blue flower opened (a light blue flower)
- To view the discrepancy details Double click on a line item.

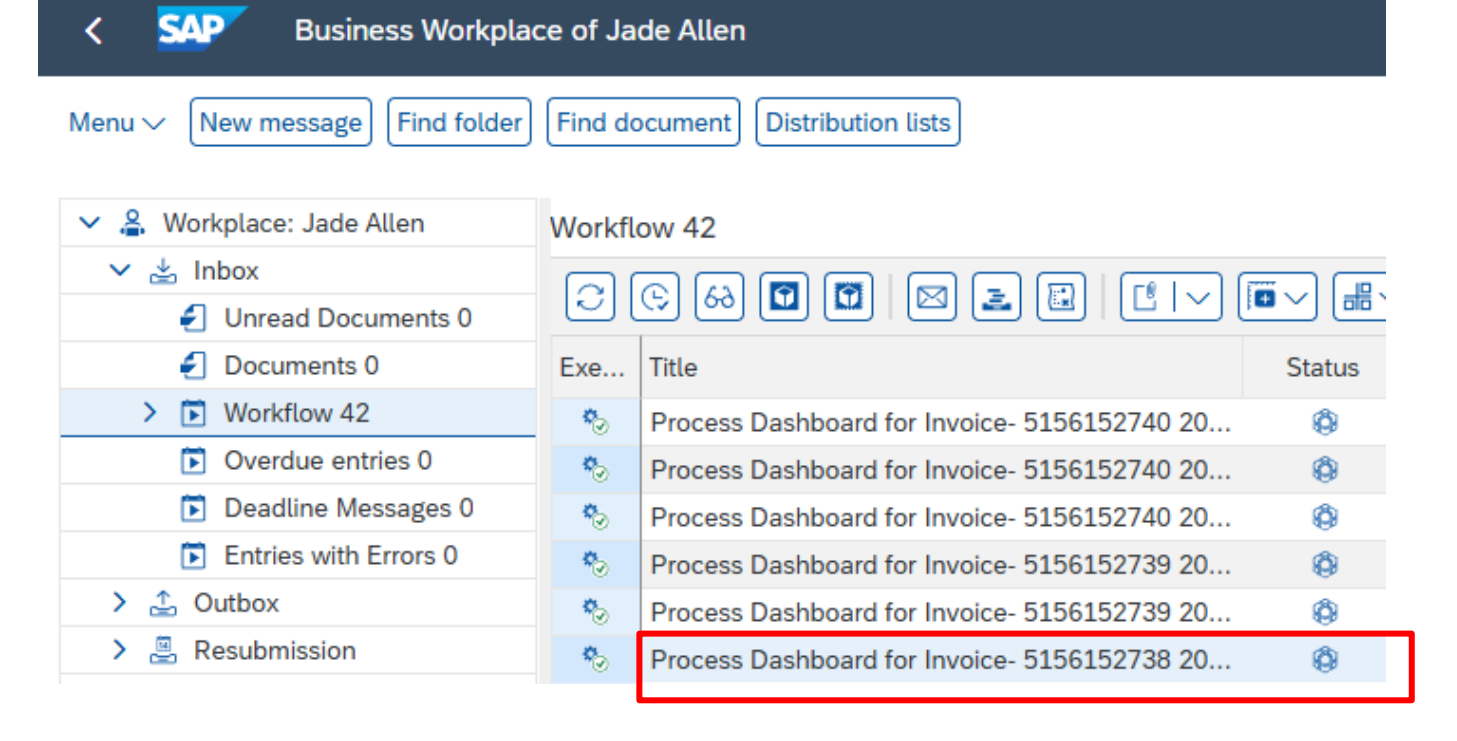

• On this next screen you can view the **Quantity** ordered/receipted/invoiced, the pdf of the **Invoice (Orig. Inv)**, the **Purchase Order**, the **Purchase order history (PO History)**, **Goods receipt.** 

| C SAP Dashboard 5156                                                      | 152738 2025 LIV - Price Disc                             | repancy                            |                 |             |  |  |  |
|---------------------------------------------------------------------------|----------------------------------------------------------|------------------------------------|-----------------|-------------|--|--|--|
| Menu V Create/Edit Comments Dashboard Documentation Services for Object V |                                                          |                                    |                 |             |  |  |  |
| <b>opentext</b> <sup>∞</sup>   Vendor Invoice N                           | Dpentext "  Vendor Invoice Management for SAP® Solutions |                                    |                 |             |  |  |  |
|                                                                           |                                                          |                                    |                 |             |  |  |  |
|                                                                           |                                                          |                                    |                 |             |  |  |  |
| Blocked Document Info                                                     |                                                          |                                    |                 |             |  |  |  |
| Orig. Inv PO History                                                      | Purchase Order                                           | Goods Receipt                      | SAP Invoice     |             |  |  |  |
| Doc/Item:                                                                 | 8500000496/00010                                         | 5001434762/0001                    | 5156152738/00   | 0001        |  |  |  |
| Quantity:                                                                 | 1.000 EA                                                 | 1.000 EA                           | 1.000 EA        |             |  |  |  |
| Price / 1 EA:                                                             | 20.00 GBP                                                | 20.00 GBP                          | 30.00 GBP       | / 20.00 GBP |  |  |  |
| Amount:                                                                   | 20.00 GBP                                                | 20.00 GBP                          | 30.00 GBP       | / 20.00 GBP |  |  |  |
|                                                                           |                                                          |                                    |                 |             |  |  |  |
| Process Options For Buyer                                                 |                                                          |                                    |                 |             |  |  |  |
| Option Descript                                                           | ion                                                      |                                    | Receiving Actor |             |  |  |  |
| Pay as is Pay as i                                                        | nvoiced - Enter comments first us                        | sing button 'Create/Edit Comments' | BUYER           |             |  |  |  |
| Refer Refer to                                                            | PO Invoice AP Processor                                  |                                    | AP PROCESSOR    |             |  |  |  |

- To view the invoice pdf click Orig. Inv.
- The following 'Attachment list' screen is displayed.
- Click on the 'VIM PO vendor invoice' line entry.

| Attach  | Attachment list         |                                                         |            |  |  |  |  |  |
|---------|-------------------------|---------------------------------------------------------|------------|--|--|--|--|--|
| Attachm | nent for 5156152738     |                                                         |            |  |  |  |  |  |
| Nev     | ~ 69 [7] 💼 🖻   7 (9) (= | $\equiv \mathbb{Q} \mathbb{Q}^* \mathbb{V} \mathbb{V} $ | ₽ (B ∨ (B) |  |  |  |  |  |
| lcon    | Title                   | CreatrName                                              | Created On |  |  |  |  |  |
|         | VIM PO vendor invoice   |                                                         | 12.05.2025 |  |  |  |  |  |
|         | Workflow History        |                                                         |            |  |  |  |  |  |

A PDF copy of the invoice is displayed.

| YOUR LOGO<br>HERE                                                      | [Company Slogan                                                                                                   | 1                  |                   | Ι                                 | NVO                                                                                                   | ICE        |  |  |  |
|------------------------------------------------------------------------|----------------------------------------------------------------------------------------------------|--------------------|-------------------|-----------------------------------|----------------------------------------------------------------------------------------------------|------------|--|--|--|
| [Company Name]<br>[Street Address, C<br>[phone] [fax]<br>[email]       | Company Name] DATE: JUNE 16, 2015<br>Street Address, City, ST ZIP Code] INVOICE # TEST1<br>phone] [fax]<br>email] |                    |                   |                                   |                                                                                                    |            |  |  |  |
| TO [Customa<br>[Compar<br>[Street A<br>[City, ST<br>[Phone]<br>Custome | er Name]<br>ny Name]<br>ddress]<br>ZIP Code]<br>r ID [No.]                                                        |                    |                   | SHIP [C<br>TO [C<br>[S<br>[P<br>C | Customer Name]<br>Company Name]<br>treet Address]<br>City, ST ZIP Code]<br>Chone]<br>ustomer ID [No.] |            |  |  |  |
| SALESPERSON                                                            | ЈОВ                                                                                                    | SHIPPING<br>METHOD | SHIPPING<br>TERMS | DELIVERY<br>DATE                  | PAYMENT<br>TERMS                                                                                      | DUE DATE   |  |  |  |
|                                                                        |                                                                                                    |                    |                   |                                   | Due on receipt                                                                                        |            |  |  |  |
| QTY                                                                    | ITEM #                                                                                                    | DESCR              | IPTION            | UNIT PRICE                        | DISCOUNT                                                                                              | LINE TOTAL |  |  |  |
|                                                                        |                                                                                                    |                    |                   |                                   |                                                                                                    |            |  |  |  |
|                                                                        |                                                                                                    |                    |                   |                                   |                                                                                                    |            |  |  |  |
|                                                                        |                                                                                                    |                    |                   |                                   |                                                                                                    |            |  |  |  |
|                                                                        |                                                                                                    |                    |                   |                                   |                                                                                                    |            |  |  |  |

- Make the following checks:
  - Is the invoice for your school?
  - Is the invoice for a Purchase Order placed by one of your school's shoppers? (*Purchase order number begins with 85*\*)
  - Does the invoice actually relate to the purchase order?

Has the invoice already been paid or is it a duplicate?

• If you are not satisfied with any of the above, refer the invoice back to Accounts Payable following the **referring the Invoice** instructions on page 10 of this guide.

• If you are satisfied, click on the back arrow to return to the original screen and then you can view the Purchase order along with the invoice by clicking on **Purchase Order.** 

| < SAP Dashboard 5156152738 2025 LIV - Price Discrepancy                   |                   |                 |                      |  |  |  |  |  |
|---------------------------------------------------------------------------|-------------------|-----------------|----------------------|--|--|--|--|--|
| Menu V Create/Edit Comments Dashboard Documentation Services for Object V |                   |                 |                      |  |  |  |  |  |
| <b>opentext</b> "   Vendor Invoice M                                      | lanagement for SA | AP® Solutions   |                      |  |  |  |  |  |
|                                                                           |                   |                 |                      |  |  |  |  |  |
| 기 Blocked Document Info                                                   |                   |                 |                      |  |  |  |  |  |
| Orig. Inv PO History                                                      | Purchase Order    | Goods Receipt   | SAP Invoice          |  |  |  |  |  |
| Doc/Item:                                                                 | 8500000496/00010  | 5001434762/0001 | 5156152738/000001    |  |  |  |  |  |
| Quantity:                                                                 | <b>1.000</b> EA   | 1.000 EA        | 1.000 EA             |  |  |  |  |  |
| Price / 1 EA:                                                             | 20.00 GBP         | 20.00 GBP       | 30.00 GBP / 20.00 GB |  |  |  |  |  |
| Amount:                                                                   | 20.00 GBP         | 20.00 GBP       | 30.00 GBP / 20.00 GB |  |  |  |  |  |

 The following screen shows details of the purchase order, the Purchase order number, the name of the Shopper (Created by), Vendor name and number, the Date the Purchase order was created (Doc. Date).

| <              | C SAP DCC Non Stock PO 8500000496 Created by Beverley Bonnet                                                                                                    |            |                                           |                   |          |          |                     |        |     |                 |       |
|----------------|----------------------------------------------------------------------------------------------------|------------|-------------------------------------------|-------------------|----------|----------|---------------------|--------|-----|-----------------|-------|
| Menu           | Menu 🗸 Document Overview On Create Display/Change Other Purchase Order Print Preview Messages Help Personal Setting Services for Object 🗸                                                                                                    |            |                                           |                   |          |          |                     |        |     |                 |       |
| ₩<br>He<br>)te | DCC Non Stock PO         8500000496         Supplier:         20029028 Muffoz Inc.         Doc. Date:         09.05.2025           Header         Header         < |            |                                           |                   |          |          |                     |        |     |                 |       |
| È              | Item: [10] Test       Item: [10] Test         Material Data       Quantities/Weights       Delivery    Invoice Conditions Account Assignment Purchase Order History T                                                                                                    |            |                                           |                   |          |          |                     |        |     | / Т             |       |
|                |                                                                                                    | <b>₹</b> Q | < \ \   -   -   -   -   -   -   -   -   - | √ [3] < [8]       | <u>ا</u> | 90       |                     |        |     |                 |       |
|                | Short Text                                                                                                    | MvT        | Material Document                         | Item Posting Date | Е        | Quantity | Delivery cost quant | ty OUr | ן E | Amt.in Loc.Cur. | L.cur |
|                | WE                                                                                                    | 101        | <u>5001434762</u>                         | 1 09.05.2025      |          | 1.000    | 0.0                 | 0 EA   |     | 20.00           | GBP   |
|                | Tr./Ev. Goods                                                                                                    | receipt    |                                           |                   | •        | 1.000    |                     | EA     | 1.1 | 20.00           | GBP   |
|                | RE-L                                                                                                    |            | <u>5156152738</u>                         | 1 12.05.2025      |          | 1.000    | 0.0                 | 0 EA   |     | 30.00           | GBP   |
|                | Tr./Ev. Invoice                                                                                                    | e receip   | t i i i i i i i i i i i i i i i i i i i   |                   | •        | 1.000    |                     | EA     | 1.1 | 30.00           | GBP   |

- It shows the items of the **Purchase order**, listed line by line. You can move from line to line by clicking on the down arrows (in the centre of the screen).
- Ensure you are in the **Purchase Order History** tab. Here you can view all the items of the order and see the original order amount and the invoice amount (price discrepancy).
- Note: If you have multiple price discrepancy lines in your Inbox for the same invoice, there is more than one line item with a price discrepancy awaiting approval.

Once you have seen the information:

• Click **Back** (top left of screen) to return to the previous screen.

### Section – 2 Paying the Invoice "As-Is"

Once you have made your checks and you are happy to pay the invoice at the new price(s) for each line, you can "Pay As Is".

**Please Note: Before you do that**, you <u>must</u> enter a comment to support paying the invoice at its higher cost.

 Click on the Create/Edit Comments button. SAP < Dashboard 5156152738 2025 LIV - Price Discrepancy Menu V Create/Edit Comments Dashboard Documentation Services for Object  $\checkmark$ opentext \* Vendor Invoice Management for SAP® Solutions Blocked Document Info Orig. Inv PO History Purchase Order Goods Receipt SAP Invoice 8500000496/00010 5001434762/0001 5156152738/000001 Doc/Item: 1.000 EA 1.000 EA 1.000 EA Quantity: 30.00 GBP Price / 1 EA: GBP 20.00 20.00 GBP / 20.00 GBP 20.00 GBP 20.00 GBP 30.00 GBP / 20.00 GBP Amount:

• In the **Comments box,** ensure you **add your name and the reason for the higher price**, then click **Save**. See below for examples.

| Edit Comments /OPT/LIV 51561527382025000001                                                                                                    | ×      |
|----------------------------------------------------------------------------------------------------|--------|
| Edit Comments /OPT/LIV 51561527382025000001  Current Comments  Examples of what you may type in here: Okay to pay as is this price discrepancy invoice Goods ordered from an out of date price list Vendor supplied incorrect price Substitute items supplied by vendor which are more expensive | ×      |
| Save                                                                                                    | Cancel |

- The comment will attach to the invoice as a permanent Audit trail.
- Now click on **Pay as is.**

| C SAP Dashboard 5156152738 2025 LIV - Price Discrepancy                   |                                              |                                 |                 |             |  |  |  |
|---------------------------------------------------------------------------|----------------------------------------------|---------------------------------|-----------------|-------------|--|--|--|
| Menu V Create/Edit Comments Dashboard Documentation Services for Object V |                                              |                                 |                 |             |  |  |  |
| <b>opentext</b> "  Vendor In                                              | voice Management for SAP®S                   | Solutions                       |                 |             |  |  |  |
|                                                                           |                                              |                                 |                 |             |  |  |  |
|                                                                           |                                              |                                 |                 |             |  |  |  |
| Blocked Document Info                                                     |                                              |                                 |                 |             |  |  |  |
| Orig. Inv PO Hi                                                           | story Purchase Order                         | Goods Receipt                   | SAP Invoice     |             |  |  |  |
| Do                                                                        | oc/Item: 8500000496/00010                    | 5001434762/0001                 | 5156152738/000  | 0001        |  |  |  |
| Quantity:                                                                 | 1.000 EA                                     | 1.000 EA                        | 1.000 EA        |             |  |  |  |
| Price / 1 EA:                                                             | 20.00 GBP                                    | 20.00 GBP                       | 30.00 GBP       | / 20.00 GBP |  |  |  |
| Amount:                                                                   | 20.00 GBP                                    | 20.00 GBP                       | 30.00 GBP       | / 20.00 GBP |  |  |  |
|                                                                           |                                              |                                 |                 |             |  |  |  |
| Process Options For Buyer                                                 |                                              |                                 |                 |             |  |  |  |
| Option                                                                    | Description                                  |                                 | Receiving Actor |             |  |  |  |
| Pay as is                                                                 | Pay as invoiced - Enter comments first using | g button 'Create/Edit Comments' | BUYER           |             |  |  |  |
| Refer                                                                     | Refer to PO Invoice AP Processor             |                                 | AP PROCESSOR    |             |  |  |  |

• Click **Yes** to the confirm message – this will unblock any other lines on the invoice with price discrepancies.

| Confirm                                        |  |
|------------------------------------------------|--|
| Other lines of this invoice are still blocked. |  |
| Do you want to apply the same to all lines?    |  |
|                                                |  |
| ✓ Yes X No                                     |  |
|                                                |  |
|                                                |  |

• You will be returned to your Workflow and the price discrepancy line(s) relating to that invoice will have gone and your Workflow has reduced by 1 now showing 41 items in the Inbox.

| < SAP Business Workplace of Jade Allen    |         |                                             |        |  |  |  |  |
|-------------------------------------------|---------|---------------------------------------------|--------|--|--|--|--|
| Menu $\checkmark$ New message Find folder | Find do | ocument Distribution lists                  |        |  |  |  |  |
| ✓ ♣ Workplace: Jade Allen                 | Workfl  | ow 41                                       |        |  |  |  |  |
| 🗸 🛓 Inbox                                 |         |                                             |        |  |  |  |  |
| Unread Documents 0                        |         |                                             |        |  |  |  |  |
| Ø Documents 0                             | Exe     | Title                                       | Status |  |  |  |  |
| V 🚺 Workflow 41                           | ۰.      | Process Dashboard for Invoice- 5156152740 2 | Ø      |  |  |  |  |
| Grouped according to control              | ٩       | Process Dashboard for Invoice- 5156152740 2 | Ø      |  |  |  |  |
| Grouped according to control              | ٩       | Process Dashboard for Invoice- 5156152740 2 | Ø      |  |  |  |  |
| Grouped according to so                   | ۰.      | Process Dashboard for Invoice- 5156152739 2 | Ø      |  |  |  |  |
| Grouped according to ta                   | ۰       | Process Dashboard for Invoice- 5156152739 2 | Ø      |  |  |  |  |
|                                           |         | p                                           |        |  |  |  |  |

and they agree to issue a credit note for the price discrepancy, you contact the vendor the Credit note is applied to the Purchase order by Accounts Payable. This will remove the respective price discrepancy lines from your Inbox, leaving only those where "Pay as is" can be applied.

May 2025

So you will **refer** the invoice back to Accounts Payable for them to match this against the credit note.

### **Receiving the Credit Note:**

- When you receive the Credit Note from the Vendor, please stamp it and write the Purchase Order number on it.
- Scan and e-mail it to Accounts Payable.
- The credit note will be applied against the Purchase Order.
- If the credit note equates to the price difference, the invoice will be automatically released for payment.
- If the credit note does not fully address the price difference, Accounts Payable will refer the item back your SAP Inbox as unresolved.

### After making all the checks as shown in Section of this guide 1:

| <ul> <li>Click on Refer - Refer to PO Invoice AP Processor.</li> </ul> |                              |                    |                 |             |  |  |  |  |
|------------------------------------------------------------------------|------------------------------|--------------------|-----------------|-------------|--|--|--|--|
| C SAP Dashboard 5156152739 2025 LIV - Price Discrepancy                |                              |                    |                 |             |  |  |  |  |
| Menu V Create/Edit Comments                                            | Dashboard Documentation Serv | vices for Object 🗸 |                 |             |  |  |  |  |
| <b>opentext</b> "   Vendor Invoice                                     | Management for SAP®          | Solutions          |                 |             |  |  |  |  |
|                                                                        |                              |                    |                 |             |  |  |  |  |
|                                                                        |                              |                    |                 |             |  |  |  |  |
| Blocked Document Info                                                  |                              |                    |                 |             |  |  |  |  |
| Orig. Inv PO History                                                   | Purchase Order               | Goods Receipt      | SAP Invoice     |             |  |  |  |  |
| Doc/Item:                                                              | 8500000497/00010             | 5001434761/0001    | 5156152739/00   | 0001        |  |  |  |  |
| Quantity:                                                              | 5.000 EA                     | 5.000 EA           | 5.000 EA        |             |  |  |  |  |
| Price / 1 EA:                                                          | 10.00 GBP                    | 10.00 GBP          | 14.00 GBP       | / 10.00 GBP |  |  |  |  |
| Amount:                                                                | 50.00 GBP                    | 50.00 GBP          | 70.00 GBP       | / 50.00 GBP |  |  |  |  |
|                                                                        |                              |                    |                 |             |  |  |  |  |
| Process Options For Buyer                                              |                              |                    |                 |             |  |  |  |  |
| Option Descr                                                           | iption                       |                    | Receiving Actor |             |  |  |  |  |
| Pay as is Pay a                                                        | BUYER                        |                    |                 |             |  |  |  |  |
| Refer Refer                                                            | to PO Invoice AP Processor   |                    | AP PROCESSOR    |             |  |  |  |  |

- In the **Comments Box** which pops up, type the reason why a credit note has been requested from the Vendor. This note goes to Accounts Payable.
- Add your name and click Save.

| Edit Comments /OPT/LIV 51561527392025000001                                                                                                   |      | ×      |
|----------------------------------------------------------------------------------------------------|------|--------|
| Current Comments                                                                                                    |      |        |
| For example: Vendor has confirmed a credit note will be issued to address the total<br>price difference.<br>Add your name here eg Jane Smythe |      |        |
| L                                                                                                    |      |        |
|                                                                                                    | Save | Cancel |

- From the **Recipient List** of names which appears, **click on the first name** that appears (this is already highlighted). *These are the Accounts Payable team.*
- **Display Recipient List** × USERS Recipient List User Name Harriet Murray Lily Whitehouse Leah Williams Ifor Baker Laura Kennedy Ollie White Generys Armstrong Trahaearn O'Donnell Elliot Chapman Merfyn Robinson Betrys Lawson Margaret MacKenzie Continue Cancel
- Click on Continue.

You will be returned to your SAP Business Workplace Inbox and the invoice has gone back to Accounts Payable in the workflow.

Now log out of SAP Fiori.